คู่มือการใช้ระบบฐานข้อมูลชุมชน ผ่านแอปพลิเคชันแอนดรอยด์ ตำบลแวงน่าง อำเภอเมือง จังหวัดมหาสารคาม การใช้งานของผู้ดูแลระบบ (Admin)

# การล็อกอินเข้าสู่ระบบ (login)

การใช้งานของระบบฐานข้อมูลชุมชน ผ่านแอปพลิเคชันแอนดรอยด์ ตำบลแวงน่าง อำเภอเมือง จังหวัดมหาสารคาม ผู้ดูแลระบบต้องทำการล็อกอินเข้าสู่ระบบ ซึ่งจะแสดงดัง ภาพที่ 1

| ระบบฐานข้อมูลชุมชนตำบลแ<br>มหาสาร | วงน่าง อำเภอเมือง จังหวัด<br>กาม<br>1. กรอก Username |
|-----------------------------------|------------------------------------------------------|
| Username:                         |                                                      |
| Password:                         |                                                      |
| 2. กรอก Password                  | เข้าสู่ระบบ                                          |
|                                   | 3. คลิกเข้าสู่ระบบ                                   |

**ภาพที่ ง-1** แสดงการล็อกอินเข้าสู่ระบบ

## การสมัครสมาชิก (Register)

การสมัครสมาชิกของระบบฐานข้อมูลชุมชน ผ่านแอปพลิเคชันแอนดรอยด์ ตำบลแวงน่าง อำเภอเมือง จังหวัดมหาสารคาม ผู้ดูแลระบบต้องทำการสมัครสมาชิกให้กับ สมาชิก คลิกที่เมนูสมัครสมาชิก ซึ่งจะแสดงดังภาพที่ 2

| ໂດ ກາວະນາມ                         | สมัครสมาชิก    |              |         |              |            |
|------------------------------------|----------------|--------------|---------|--------------|------------|
| ลงทะเบียน                          | เพศ :          | 🖲 ชาย 🔘 หญิง |         |              |            |
| จัดการข้อมูลสมาชิก                 | ชื่อ นามสกุล : | ชื่อ         | นามสกุล |              |            |
| จัดการข้อมูลชุมชน<br>ประกาศข่าวสาร | เบอร์โทร :     | บอร์โทรศัพท์ |         | <br><u> </u> | รอกข้อแล   |
| รายงาน                             | email :        | Email        |         | 1. 11        | งอาเกอซ์เต |
| ออกจากระบบ                         | username :     | Jsername     |         |              |            |
|                                    | password :     | Password     |         |              |            |
|                                    | ที่อยู่ :      |              |         |              |            |
|                                    |                |              |         |              | v<br>v     |

**ภาพที่ ง-2** แสดงการสมัครสมาชิก

## การจัดการข้อมูลสมาชิก

การจัดการข้อมูลสมาชิกของระบบฐานข้อมูลชุมชน ผ่านแอปพลิเคชันแอนดรอยด์ ตำบลแวงน่าง อำเภอเมือง จังหวัดมหาสารคาม ผู้ดูแลระบบต้องทำการเลือกเมนูจัดการข้อมูล สมาชิก เมื่อทำการเลือกเมนูจัดการข้อมูลสมาชิกเรียบร้อย ผู้ดูแลระบบจะสามารถทำการบล็อก ข้อมูล แก้ไขข้อมูลและลบข้อมูลของสมาชิกได้ ซึ่งจะแสดงดังภาพที่ 3

| ระบ<br>1. คลิกเมนุ<br>เมนุรศกรรมช                           | มับสานข้อมลชมชนตำบ<br>1 จัดการข้อมูลสมาชิก<br>รบข้อสมาชิก | ลแวงน่าง                        | 4                  | . คลิกลบข้อมูล           |
|-------------------------------------------------------------|-----------------------------------------------------------|---------------------------------|--------------------|--------------------------|
| สงทะเมียน                                                   | ชื่อสมาชิก                                                | email                           | เบอร์โทร           | block แก้ไข              |
| จัดการข้อมูลสมาชิก                                          | วีระพน                                                    | krisada.panglilat@gmail.com     | 0818738368         | block แก้ไข ลบ           |
| จัดการข้อมูลชุมชน                                           | dd                                                        |                                 | 099999             | block offer an           |
| ประกาศข่าวสาร                                               | 2 คลิกบล็อกสบ                                             | าชิก                            |                    |                          |
| รายงาน                                                      |                                                           |                                 | o 944              | au                       |
| ออกจากระบบ                                                  | jira jira                                                 | wachirapon@gmail.c 3.           | คลิกแก้ไข          | ขข้อมูล 🔊 🔊              |
|                                                             | sakda panglilat                                           | dum.panglilat@gmail.com         | 0880374047         | block แก้ไข ลม           |
|                                                             | sirintar sukphuangkaew                                    | sss@gmail                       | 0900275311         | block แก้ไข ลม           |
| องศ์การบริหารส่วนตาบลแวงน่าง<br>โทรศัพท์ 0-4377-7324 โทรสาร | อำเภอเมือง จังหวัดมหาสารคาม หมู่ 11 ถนนเลื<br>0-4377-7326 | ยงเมืองมหาสารคาม-ร้อยเอ็ค ฮาเก; | อเมือง จังหวัดมหาส | ารคาม รหัสไปรษณีย์ 44000 |

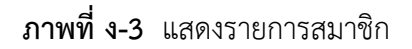

#### 1. บล็อกข้อมูลสมาชิก

คลิกปุ่ม 🔤 เพื่อบล็อกข้อมูลของสมาชิก แพื่อยกเลิกการบล็อกข้อมูลของสมาชิก ซึ่งจะแสดงดังภาพที่ 4 คลิกปุ่ม localhost:8080 บอกว่า: ระบบฐาง ยินยินการ block ? 1. คลิก block ป้องกันหน้านี้จาก อำเภอเมือง ມກເສົກ รายชื่อส เมนจัดการระบบ เบอร์โทร oloci แก้ไข ลบ 2. คลิก ตกลง เมื่อต้องการบล็อกข้อมูล 0818738368 block 099999 unblock 0000000 block 3. คลิก ยกเลิก เมื่อไม่ต้องการบล็อกข้อมูล 876372485 block 0880374047 sakda panglilat unblock dum.panglilat@g

องค์การบริหารส่วนสาบลแวงน่าง ฮาเภอเมือง จังหวัดมหาสารคาม หมู่ 11 ถนนเลี้ยงเมืองมหาสารคาม-ร้อยเอ็ค ฮาเภอเมือง จังหวัดมหาสารคาม รพัสไปรษณีย์ 44000 โพรศัพท์ 0-4377-7324 โพรสาร 0-4377-7326

sss@gmai

0900275311

block

#### **ภาพที่ ง-4** แสดงการบล็อกข้อมูล

sirintar sukphuangkaew

#### 2. แก้ไขข้อมูลสมาชิก

คลิกปุ่ม 🎹 เพื่อแก้ไขข้อมูลของสมาชิก ซึ่งจะแสดงดังภาพที่ 5

| จัดการระบบ        | แก้ไขข้อมูลสมาชิก |                            |              |
|-------------------|-------------------|----------------------------|--------------|
| ลงทะเบียน         | เพศ               | 🖲 ชาย 🔍 หญิง               |              |
| จัดการข้อมลสมาชิก | ชื่อ นามสกุล      | วีระพน                     | 1            |
|                   | เบอร์โทร          | 0818738368                 | 1. แกเขขอมูล |
| จดการขอมูลชุมชน   | email             | krisada.panglilat@gmail.cc |              |
| ประกาศข่าวสาร     | username          | panurag                    |              |
| รายงาน            | password          | •••••                      |              |
| ออกจากระบบ        | ที่อยู่           | มหาสารดาม                  |              |
|                   |                   | าบเรืออารแอ้ไห             | บันทึก       |

**ภาพที่ 5** แสดงการแก้ไขข้อมูลสมาชิก

3. ลบข้อมูลสมาชิก

คลิกปุ่ม 🏾 เพื่อลบข้อมูลสมาชิก ซึ่งจะแสดงดังภาพที่ 6

| in se                                                      | บับฐาน<br><sub>กอเมือง</sub>      | localhost:8080 บอร<br>ยินยันการยยสมาชิก ?<br>📄 ป้องกันหน้านี้จากการต | าว่า:<br>เร้าเการ์โด้ตอบเพิ่มต้ม       | ×                   | 1 еа          | <b>วร</b> า<br>กลุ่ม |   |
|------------------------------------------------------------|-----------------------------------|----------------------------------------------------------------------|----------------------------------------|---------------------|---------------|----------------------|---|
| เมนูจัดการระบบ                                             | รายชื่อสมา                        |                                                                      | ตกอง ยกเ                               | iân                 | 1. TIBI       | 11 610               |   |
| ลงทะเบียน                                                  |                                   | ชื่อสมาชิด                                                           | email                                  | เบอร์โทร            | block         | แก้ไข อา             | บ |
| <b>้</b> 2. คลิก                                           | ตกลง                              | เมื่อต้องกา                                                          | รลบ <sup>anglilat@gm</sup>             | 0818738368          | block         | แก้ไข                | ນ |
| งโระกาสข่าวสาร                                             | dddd                              |                                                                      | sssss@gmail                            | 099999              | unblock       | แก้ไข ดว             | บ |
| รายงาน                                                     | rin                               | 3. คลิก                                                              |                                        | ารลบ                | unblock       | แก้ไข ดา             | บ |
| ออกจากระบบ                                                 | jira jira                         |                                                                      |                                        | 5                   | block         | แก้ไข ดา             | บ |
|                                                            | sakda pang                        | lilat                                                                | dum.panglilat@gmail.com                | 0880374047          | unblock       | แก้ไข ดา             | บ |
|                                                            | sirintar sukj                     | phuangkaew                                                           | sss@gmail                              | 0900275311          | block         | ແກ້ໃນ ລາ             | บ |
| องค์การบริหารส่วนตำบลแวงน่าง<br>โทรศัพท์ 0-4377-7324 โทรสา | ) ฮาเภอเมือง จัง<br>5 0-4377-7326 | หวัดมหาสารคาม หมู่ 1:<br>;                                           | 1 ถนนเลียงเมืองมหาสารคาม-ร้อยเอ็ค อำเภ | าอเมือง จังหวัดมหาส | ารคาม รหัสไป: | รษณีย์ 44000         |   |

**ภาพที่ ง-6** แสดงการลบข้อมูล

## การจัดการข้อมูลชุมชน

การจัดการข้อมูลชุมชนของระบบฐานข้อมูลชุมชน ผ่านแอปพลิเคชันแอนดรอยด์ ตำบลแวงน่าง อำเภอเมือง จังหวัดมหาสารคาม คลิกที่เมนูจัดการข้อมูลชุมชน แล้วทำการ เลือกรายการที่จะจัดการข้อมูล ซึ่งจะแสดงดังภาพที่ 7 และภาพที่ 8

| 1. คลิกเมร            | <b>ะขับฐ่าน</b><br>นู จัดก <sup>.</sup> | เข้อมูลชุมชนเ<br>ารข้อมูลชุมฯ | ทำบลแวงน่าง<br>ชน     |                        |
|-----------------------|-----------------------------------------|-------------------------------|-----------------------|------------------------|
|                       | หมู่ที่                                 | บ้าน                          | ข้อมูล                |                        |
| งัดการข้อมูลสมาชิก    | 1                                       | บ้านหนองแวง                   | จัดการข้อมูล          | 2 คลิก วัดการข้อนอยนขน |
| จัดการข้อมูลชุมชน<br> | 2                                       | บ้านหินลาด                    | จัดการข้อมูล          | 2. กิดการสุดการ        |
| ประกาศข่าวสาร         |                                         |                               |                       |                        |
| รายงาน                | 3                                       | บ้านเก่าน้อย                  | จัดการข้อมูล          |                        |
| ออกจากระบบ            | 4                                       | บ้านดงน้อย                    | จัดการข้อมูล          |                        |
|                       | 5                                       | บ้านหนองโพด                   | จัดการข้อมูล          |                        |
|                       | 6                                       | บ้านดอนบม                     | จัดการข้อมูล          |                        |
|                       | 7                                       | บ้านหินดั้ง                   | จัดการข้อมูล          |                        |
|                       | 8                                       | บ้านหนองแวงน้อย               | จัดการข้อมูล          |                        |
|                       | 9                                       | บ้านหนองเส็ง                  | จัดการข้อมูล          |                        |
|                       | 10                                      | บ้านโนนเดือ                   | จัดการข้อมูล          |                        |
|                       | 11                                      | บ้านหนองเจริญ                 | จัดการข้อมูล          |                        |
|                       | 12                                      |                               | and the second second |                        |

**ภาพที่ ง-7** แสดงเมนูการจัดการข้อมูลชุมชน

| St<br>in                            | บับฐานข้อมูลช<br>ภอเมือง อังหวัดมหาล | มชนตำบล<br><sub>ารคาม</sub> | าแวงน่าง                | Ì                       |                              |
|-------------------------------------|--------------------------------------|-----------------------------|-------------------------|-------------------------|------------------------------|
| เมนูจัดการระบบ                      | ข้อมูลชุมชน                          |                             | 1. กรอกเ                | บ้านเลขที่              | ที่ต้องการค้นหา              |
| ลงทะเบียน                           | หมู่ :3                              | บ้าน :                      |                         |                         |                              |
| จัดการข้อมูลสมาชิก                  |                                      |                             |                         |                         |                              |
| จัดการข้อมูลชุมชน                   | บ้านเลชทึ                            | ด้นหา                       |                         | ะปัญญัญญาต              | 1 9 9                        |
| ประกาศข่าวสาร                       | เพิ่มข้อมลชมชน                       |                             | 3. คลก แ                | กเขขอมูล                | 4. คลก ลบขอมูล               |
| รายงาน                              | บ้านเลขที                            | ชื่อ                        | นามสกุล                 | สถานะ                   | ซี่เพิ่มข้อมูล ดบ            |
| ออกจากระบบ                          | 33 สมพร                              | i                           | ไองสงคราม               | ผู้สูงอายุ              | 2016-0 - 2 unt               |
|                                     | 24 มา                                | 1                           | 10                      | ผู้พิการ                | 2016-01-03 แก้ไข ดบ          |
| 2. คลิก เพื                         |                                      | 6                           | <b>สำนัก</b>            | ผู้ติดเชื้อ HIV         | 2016-02-02 แก้ไข ลบ          |
| องค์เ<br>โทรศัพท์ 0-4377-7324 โทรสา | s 0-4377-7326                        | ถนนเลีย                     | งเมืองมหาสารคาม-ร้อยเล่ | ล์ด ฮาเภอเมือง จังหวัด: | มหาสารคาม รหัสไปรษณีย์ 44000 |

**ภาพที่ ง-8** แสดงรายการของชุมชนที่เลือก

## 1. เพิ่มข้อมูลชุมชน

คลิกปุ่ม <sup>เพิ่มขอมูลชุมชน</sup> เพื่อเพิ่มข้อมูลของชุมชนนั้น ซึ่งจะแสดงดังภาพที่ 9

| Sterring Sterring                                    | บับฐานข้อมูลชุมชนตำบลแวงน่าง<br>เภอเมือง จังหวัดมหางารคาม |                |
|------------------------------------------------------|-----------------------------------------------------------|----------------|
| เมนูจัดการระบบ                                       | บันทึกข้อมูลชุมชน                                         |                |
| ลงทะเบียน<br>จัดการข้อมูลสมาชิก<br>จัดการข้อมูลชุมชน | เพศ : ® ชาย © หญิง<br>ชื่อ :                              | 1. กรอกข้อมูล  |
| ประกาศข่าวสาร                                        | นามสกุล :                                                 |                |
| รายงาน<br>ออกจากระบบ                                 | อายุ: อายุ<br>จำนวนเงิน : จำนวนเงิน                       |                |
|                                                      | <b>เลขที่บัญชี :</b> เลขที่บัญชี                          |                |
|                                                      | หมู่บ้านเลือกรายการ •<br>บ้านเลชที่ : (บ้านเลชที่         |                |
|                                                      | <b>สถานะ :</b> © ผู้สูงอายุ © ผู้พิการ © ผู้ติดเชื้อ HIV  |                |
|                                                      | ลักษณะความ ี่สกษณะความพิการ<br>พิการ:<br>บับบรีกน้อมล     | 2. บันทึกข้อมล |
|                                                      |                                                           |                |

**ภาพที่ ง-9** แสดงการเพิ่มข้อมูลของชุมชนนั้น

#### 2. แก้ไขข้อมูลของชุมชน

| คลิกปุ่ม 🏼              | 📕 เพื่อแก้ไขข้อมูลของชุมชน ซึ่ง                           | จะแสดงดังภาพที่ 10 |
|-------------------------|-----------------------------------------------------------|--------------------|
| Sterner Sterner         | บับฐานข้อมูลชุมชนตำบลแวงน่าง<br>เภอเมือง อังหวัดแหาสารคาม |                    |
| เมนูจัดการระบบ          | บันทึกข้อมูลชุมชน                                         |                    |
| ลงทะเบียน               |                                                           |                    |
| •<br>จัดการข้อมูลสมาชิก | เพค: • ชาย • หญ่ง                                         |                    |
| จัดการข้อมูลชุมชน       | ชื่อ: สมพร                                                | 1 4 2 2 2 2 2 2 2  |
| ประกาศข่าวสาร           | นามสกุล : ป้องสงคราม                                      | 1. แก้เขียมู่ส     |
| รายงาน                  | อาย: 25                                                   |                    |
| ออกจากระบบ              |                                                           |                    |
|                         | จำนวนเงิน : 700                                           |                    |
|                         | <b>เลขที่บัญชี:</b> 012345678912                          |                    |
|                         | หมู่บ้านเลือกรายการ ▼                                     |                    |
|                         | บ้านเลขที่ : 33                                           |                    |
|                         | สถานะ : ◎ ผู้สูงอายุ ◎ ผู้พิการ ◎ ผู้ติดเชื้อ HIV         |                    |
|                         | <b>ลักษณะความ</b> สักษณะความพิการ                         |                    |
|                         | พปาว :<br>บันทึกข้อมูล                                    | 2. บันทึกข้อมูล    |

**ภาพที่ ง-10** แสดงการแก้ไขข้อมูลชุมชน

3. ลบข้อมูลชุมชน

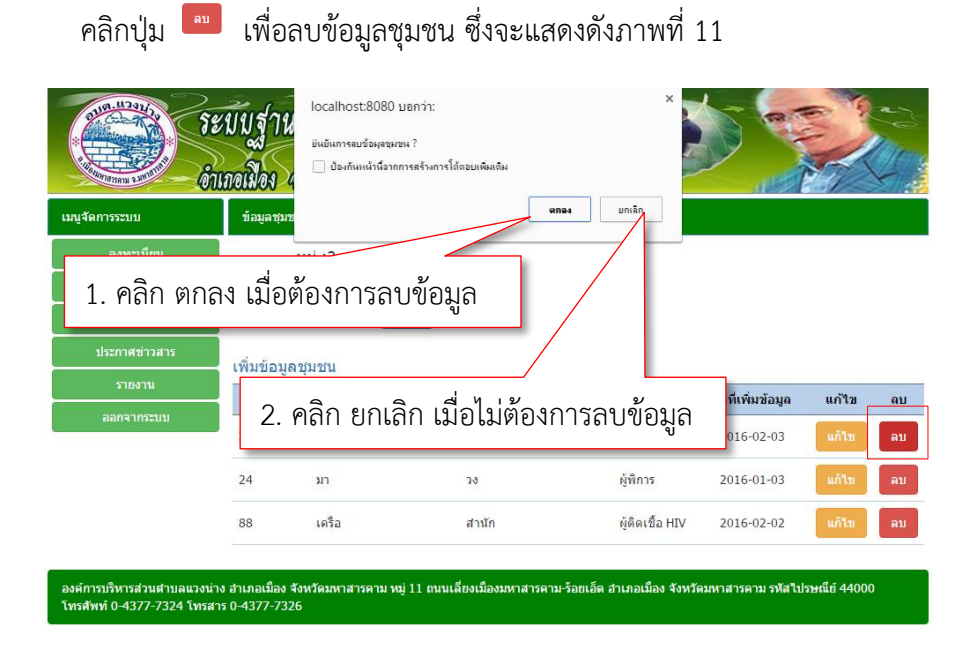

**ภาพที่ ง-11** แสดงการลบข้อมูล

## จัดการประกาศข่าวสาร

จัดการข้อมูลข่าวสารของระบบฐานข้อมูลชุมชน ผ่านแอปพลิเคชันแอนดรอยด์ ตำบลแวงน่าง อำเภอเมือง จังหวัดมหาสารคาม คลิกที่เมนูประกาศข่าวสาร สามารถทำการ เพิ่มข้อมูล แก้ไขข้อมูล และลบข้อมูลได้ ซึ่งจะแสดงดังภาพที่ 12

| 1. 110111001            |                                                         |                          |       |                                       |
|-------------------------|---------------------------------------------------------|--------------------------|-------|---------------------------------------|
| จัดการระ                | ประกาศข่าวสาร                                           |                          |       |                                       |
|                         | เพิ่มรายการประกาศข่าวสาร                                |                          |       |                                       |
| อมูลสมาชิก              | ทับเอน่าว                                               | วันที่ประกาศ             | แก้ไข | คบ                                    |
| จัดการข้อมูลขุมชน       | ee                                                      | 2016-02-18               | แก้ไข | ลบ                                    |
| ประกาศข่าวสาร<br>รายงาน | 🖩 2. คลิก เพิ่มรายการ                                   | ประกาศข่าว               | แก้ไข | ลบ                                    |
| ออกจากระบบ              | ni                                                      | 2016-02-15<br>14:45:02.0 | แก้ไข | ລນ                                    |
|                         | wwww                                                    | 2016-02-13<br>12:13:51.0 | แก้ไข | ລນ                                    |
|                         | rtry                                                    | 2016-01-29<br>15:51:43.0 | แก้ไข | ລນ                                    |
|                         | <sup>à,à,£à,°à,à,²à,à,à,à,²à,</sup> 3. คลิก             | า แก้ไขข้อมูล            | 4     | . คลิก ลบข้อมูล                       |
|                         | ร่วมแข่งก็พ้าพื้นบ้านกับการท่องเพื่ <del>นวนและกา</del> | Don                      |       | , , , , , , , , , , , , , , , , , , , |
| Г                       | โครงการวันเด็กแห่งชาติ                                  | 2015-12-25               | แก้ไข | ລນ                                    |

**ภาพที่ ง-12** แสดงเมนูการจัดการข้อมูลข่าว

## 1. เพิ่มข้อมูลข่าว

คลิกปุ่ม <sup>เพิ่มรายการประกาศข่าวสาร</sup> เพื่อเพิ่มข้อมูลข่าวสาร ซึ่งจะแสดงดังภาพที่ 13

| in Strange                                                 | บับฐานข้อมูลชุมชนตำบลแวงน่าง<br>ภอมีอง อังหวัดมหาสารคาม                                  |
|------------------------------------------------------------|------------------------------------------------------------------------------------------|
| เมนูจัดการระบบ                                             | บันทึกข้อมูลข่าวสาร                                                                      |
| ลงทะเบียน                                                  | ห้าข้อข่าว                                                                               |
| จัดการข้อมูลสมาชิก                                         | รายละเอียด                                                                               |
| จัดการข้อมูลชุมชน                                          |                                                                                          |
| ประกาศข่าวสาร                                              |                                                                                          |
| รายงาน                                                     | บันทึกข้อมูลข่าว                                                                         |
| ออกจากระบบ                                                 |                                                                                          |
| องค์การบริหารส่วนตำบลแวงน่าง<br>โทรศัพท์ 0-4377-7324 โทรสา | ร ฮาเภอเมือง จังหรัดมหาสารคาม หมู่ 11 เหนเลียงเมืองมหาสารคาม-ร้อยเอ็ด ฮ<br>ร 0-4377-7326 |

**ภาพที่ ง-13** แสดงการเพิ่มข้อมูลข่าว

#### 2. แก้ไขข้อมูลข่าว

คลิกปุ่ม 🛄 เพื่อแก้ไขข้อมูลข่าว ซึ่งจะแสดงดังภาพที่ 14

| Si Caracteria Si Caracteria Si | ะบับฐานข้อมู<br>แกอเมือง จังหวัดเ         | ลชุมชนตำบลแวงน่าง<br>มหาสารคาม                                        |
|----------------------------------------------------------------------------------------------------|-------------------------------------------|-----------------------------------------------------------------------|
| เมนูจัดการระบบ                                                                                                    | บันทึกข้อมูลข่าวสาร                       |                                                                       |
| ลงทะเบียน                                                                                                    | หัวข้อข่าว                                | โครงการวันเด็กแห่งชาติ                                                |
| จัดการข้อมูลสมาชิก                                                                                                    | รายละเอียด                                | ณ องศ์การบริหารส่วนต่าบลแวงน่าง                                       |
| จัดการข้อมูลชุมชน                                                                                                    |                                           |                                                                       |
| ประกาศข่าวสาร                                                                                                    | 1                                         | A                                                                     |
| รายงาน                                                                                                    |                                           | บันทึกข้อมูลข่าว                                                      |
| ออกจากระบบ                                                                                                    |                                           |                                                                       |
| องค์การบริหารส่วนตำบลแวงน่<br>โทรศัพท์ 0-4377-7324 โทรส                                                                                                    | าง อำเภอเมือง จังหวัดมห<br>าร 0-4377-7326 | าสารค<br>ว. บันทึกข้อมูล าเมอเมือง จงหวัดมหาสารคาม รหัสปรรษณีย์ 44000 |

**ภาพที่ ง-14** แสดงการแก้ไขข้อมูลข่าว

#### 3. ลบข้อมูลข่าว

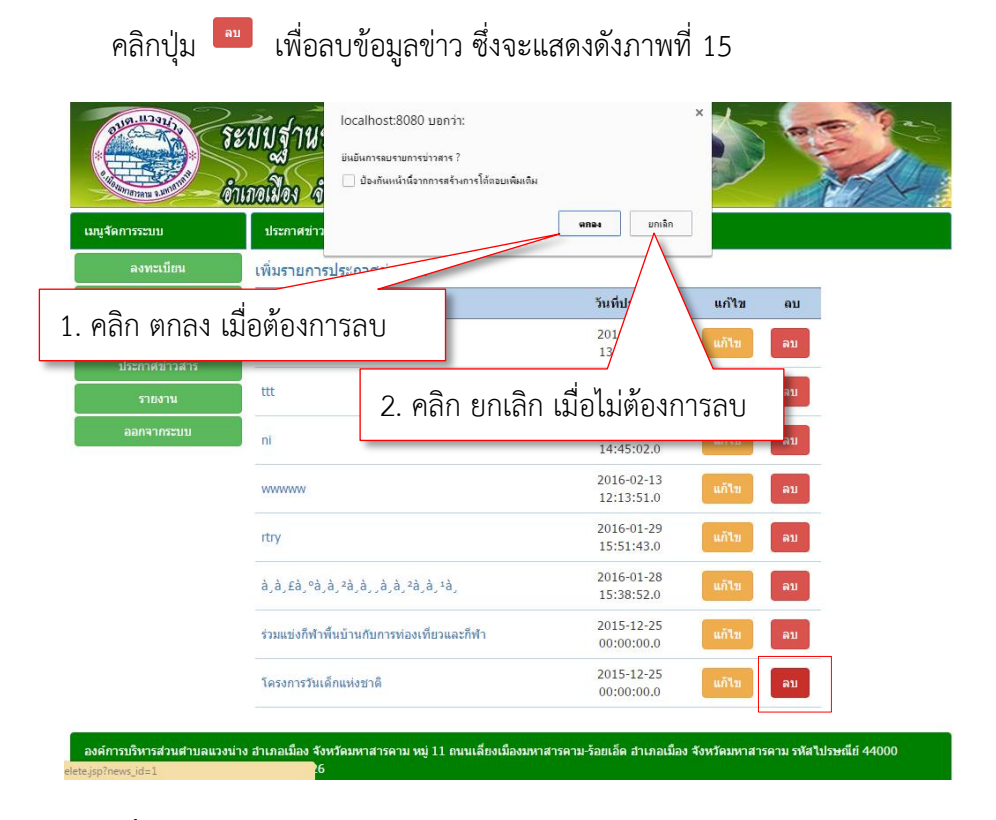

**ภาพที่ ง-15** แสดงการลบข้อมูล

#### การออกรายงาน (Report)

การออกรายงานระบบฐานข้อมูลชุมชน ผ่านแอปพลิเคซันแอนดรอยด์ ตำบลแวงน่าง อำเภอเมือง จังหวัดมหาสารคาม โดยคลิกที่เมนูรายงาน เพื่อทำการออกรายงานของหชุมชน ซึ่งจะแสดงดังภาพที่ 16

| เลือกเมนูรายงาน<br><sup>แร้ดกรระบบ</sup>                                        | งมี<br>อเมือง จัง<br>เลือกหมู่ :                    | ข้า<br>หวัดมหาสารคาม<br><sub>หมู่ที่</sub> 1                 |                | 3. เลิ่       | <b>เ</b> ื้อกสถานะ | ;              |
|---------------------------------------------------------------------------------|-----------------------------------------------------|--------------------------------------------------------------|----------------|---------------|--------------------|----------------|
| ลงทะเบียน<br>จัดการข้อมูลสมาชิก<br>จัดการข้อมูลทุมชน<br>ประกาศข่าวสาร<br>รายงาน | เลอกลดานะ :<br>เลือกเดือน :<br>Search<br>ผลการค้นหา | <sup>ผู้สูงอาน</sup><br>2016-03<br>5. ค้น                    | หา             | 4. เลื่       | อกเดือน            |                |
| ออกจากระบบ                                                                      | ลำดับ                                               | ชื่อ-นามสกุล                                                 | อายุ           | ที่อยู่       | จำนวนเงิน          | หมายเหตุ       |
|                                                                                 | et tet Li                                           |                                                              |                |               |                    |                |
| Sourt Hitem                                                                     | 70                                                  | วีระพน ภานุรักษ์                                             | 60             | 2             | 600                | dd             |
|                                                                                 | 70<br>68                                            | วีระพน ภานุรักษ์<br>ศิรินทรา สุกพวงแก้ว                      | 60<br>60       | 2<br>28       | 600<br>600         | dd<br>dd       |
| 66714 THEODU                                                                    | 70<br>68<br>66                                      | วีระพน ภานุรักษ์<br>ศิรินทรา สุกพวงแก้ว<br>ปรางทิพย์ พันลีศา | 60<br>60<br>60 | 2<br>28<br>28 | 600<br>600<br>600  | dd<br>dd<br>dd |

**ภาพที่ ง-16** แสดงการออกรายงานข้อมูลชุมชน

## การล็อกเอาท์ออกจากระบบ (logout)

การล็อกเอาท์ออกจากระบบฐานข้อมูลชุมชน ผ่านแอปพลิเคชันแอนดรอยด์ ตำบล แวงน่าง อำเภอเมือง จังหวัดมหาสารคาม โดยคลิกที่เมนูออกจากระบบ เพื่อทำการออกจาก ระบบ ซึ่งจะแสดงดังภาพที่ 17

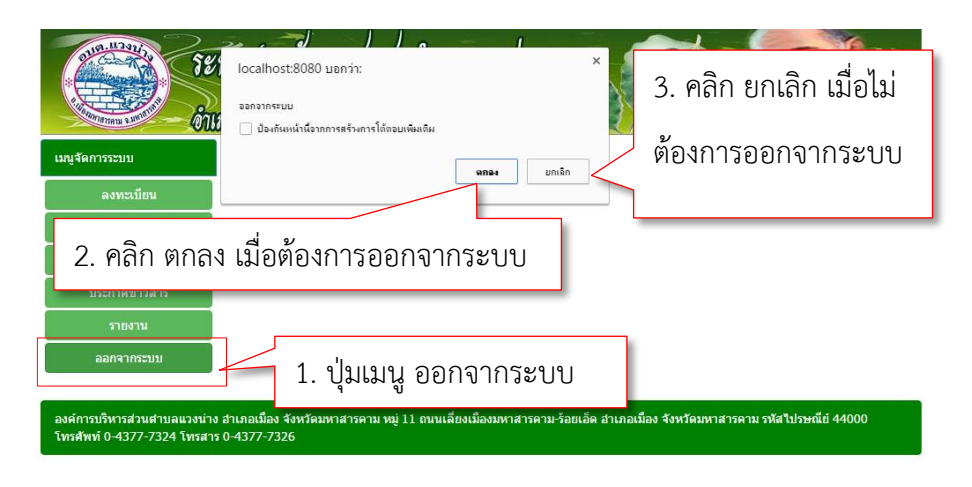

ภาพที่ **ง-17** แสดงการออกจากระบบ

คู่มือการใช้ระบบฐานข้อมูลชุมชน ผ่านแอปพลิเคชันแอนดรอยด์ ตำบลแวงน่าง อำเภอเมือง จังหวัดมหาสารคาม ผู้ใช้ระบบ (User) ในส่วนของแอปพลิเคชั่น

# การล็อกอินเข้าสู่แอปพลิเคชั่น

การใช้งานของระบบฐานข้อมูลชุมชน ผ่านแอปพลิเคชันแอนดรอยด์ ตำบลแวงน่าง อำเภอเมือง จังหวัดมหาสารคาม ผู้ใช้ระบบต้องทำการล็อกอินเข้าสู่ระบบ ซึ่งจะแสดงดังภาพที่ 18

| ? ● 9:21                                                      |                     |
|---------------------------------------------------------------|---------------------|
| 🤷 ข้อมูลชุมชน ตำบลแวงน่าง อำเภอเมือง                          |                     |
| ระบบฐานข้อมูลชุมชน ตำบลแวงน่าง<br>อำเภอเมือง จังหวัดมหาสารคาม |                     |
|                                                               | 1. กรอก Username    |
| <mark>กรุณา</mark> ล็อกอิน                                    |                     |
| ผู้ใช้ :<br>รหัสผ่าน :                                        | 2. กรอก Password    |
| เข้าสู่ระบบ                                                   |                     |
|                                                               | 3. คลิก เข้าสู่ระบบ |
| VINT                                                          |                     |
| ออกจากระบบ                                                    | 4. คลิก ออกจากระบบ  |
| free for personal use                                         |                     |

**ภาพที่** ง-18 แสดงการเข้าสู่ระบบ

#### การแสดงแถบเมนู

การใช้งานของระบบฐานข้อมูลชุมชน ผ่านแอปพลิเคชันแอนดรอยด์ ตำบลแวงน่าง อำเภอเมือง จังหวัดมหาสารคาม ใช้งานสามารถเลือกเมนู ข่าวสาร เมนูผู้สูงอายุ เมนูผู้พิการ และเมนูผู้ติดเชื้อ HIV ซึ่งจะแสดงดังภาพที่ 19

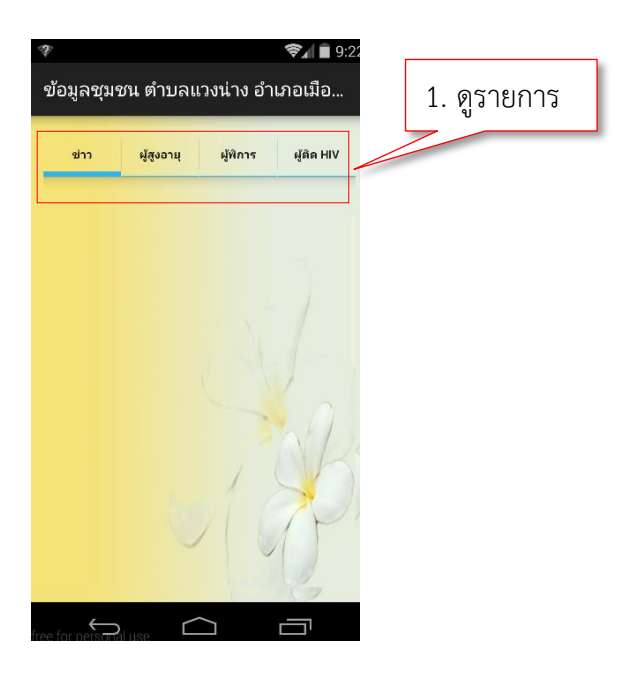

ภาพที่ ง-19 แสดงแถบเมนู

## ข้อมูลข่าว ข้อมูลผู้สูงอายุ ข้อมูลผู้พิการ ข้อมูลผู้ติดเชื้อ HIV

คลิกปุ่ม ขาง ขอมูล เพื่อดูรายการของข้อมูลข่าว ข้อมูล ผู้สูงอายุ ข้อมูลผู้พิการ ข้อมูลผู้ติดเชื้อ HIV ซึ่งจะแสดงดังภาพที่ 20 ภาพที่ 21 และภาพที่ 22

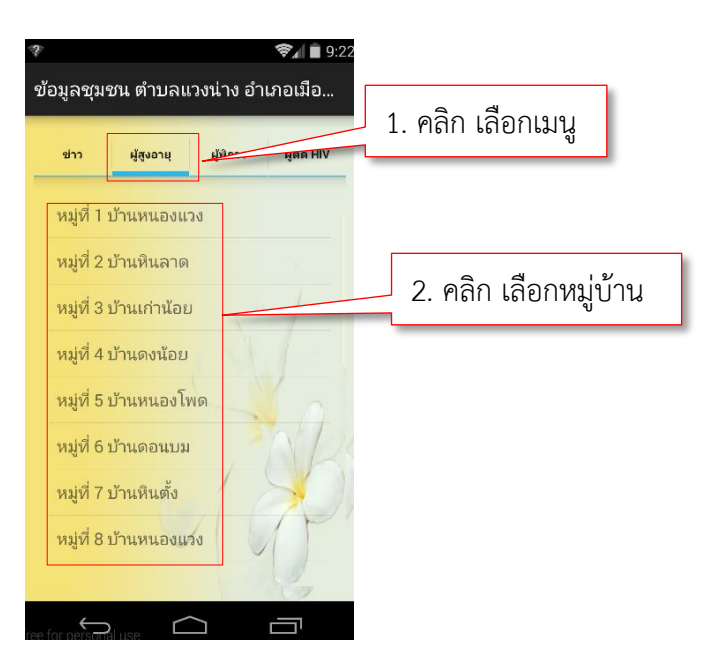

**ภาพที่ ง-20** แสดงรายการของหมู่บ้านที่เลือก

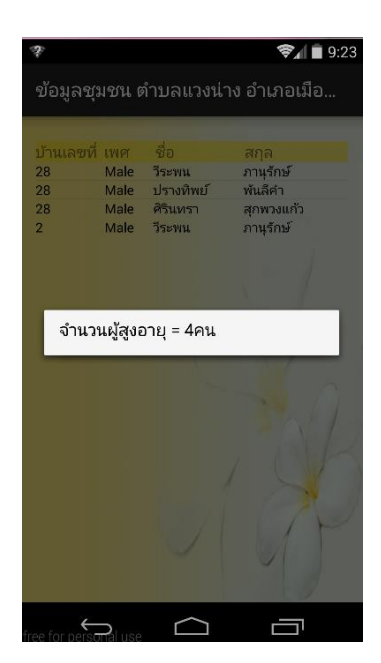

**ภาพที่ ง-21** แสดงจำนวนของหมู่บ้านที่เลือก

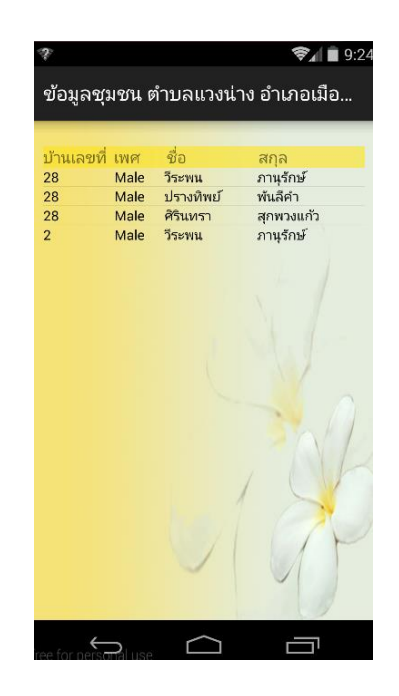

**ภาพที่ ง-22** แสดงรายชื่อของหมู่บ้านที่เลือก